# Installation Environnement Java de Dev (Eclipse)

[S'installer un environnement de dev Java (maven + svn)][Java][Cygwin & subversion][Eclipse][Installa tion de subclipse.][Optionnel: Installation de mylyn][Configuration de l'encoding dans eclipse][Configurati on compilateur sous eclipse.][Maven][Variables d'environnement][Plugin m2eclipse]

# S'installer un environnement de dev Java (maven + svn)

La plupart des outils cités ci-après sont disponibles sur le serveur de partage tars:

\\s-eu-evy01fs01\DGTI\dpt-vdm\\_\_\_\_ TARS \_\_\_\_\Outils

Il est conseillé d'utiliser les outils présents dans ce répertoire.

#### Java

Et l'installer... (dans un répertoire sans espace dans le nom c'est mieux !) Créer une variable d'environnement JAVA\_HOME=<chemin du dossier racien du jdk>. Modifier la variable d'environnement PATH et y rajouter ";%JAVA\_HOME%\bin

NB: prendre le jdk et non le jre

## **Cygwin & subversion**

Telecharger le ici http://www.cygwin.com sinon le package d'installation local se trouvent dans le dossier \\s-eu-evy01fs01\DGTl\dpt-vdm\Outils\_ Dev\_TARS\tmpinstallCyg. Attention il faudra quand même suivre les instructions ci-dessous pour le choix de la version de svn.

Inclure les packages Subversion & vim pendant l'installation.

Il semblerait que la version 1.7 du client svn fasse planter la compilation avec Maven. Il est donc conseillé d'installer la version 1.6.

Une fois installé, copiez le fichier http://57.200.1.171:7770/Accommons/tars-root-pom/trunk/src/site/resources/settings/config dans "C:\Documents and Settings\<vous>\.subversion\".

Editor co fichior config et décommenter la ligne global ignores en ajoutant les entrées : build, target, .eclipse et .project. de façon à ce que ces ressources ne soient pas prise en compte par svn au moment de la synchronisation.

Il est préférable de faire des svn ignore sur ces fichiers dans chaque projet

Vérifier la création de la variable d'environnement SVN\_HOME=C:\Program Files\Subversion (selon la version de svn telecharger) Modifier la variable d'environnement PATH et y rajouter ";%SVN\_HOME%\bin"

## **Eclipse**

Installer (dezipper) eclipse (version Eclipse IDE for Java EE Developpers, windows 32 bits) de préférence dans "c:\eclipse". Rajouter dans "c:\eclipse\eclipse.ini" la valeur "-vmargs -Xmx512m" ce qui augmentera la mémoire allouée à eclipse ( plus rapide) (Remaque de C.Poyet : ces paramètres sont déjà positionnés par défaut dabs la version Indigo) Lancer eclipse:

Penser à bien configurer votre proxy dans le menu "Window/Preferences->General->Network Connections.

Charger le fichier style (qui nous permet de tous avoir le même format) dans le menu "Window/Preferences->Java->Code style->Formatter Fichier ici dans svn : http://57.200.1.171:7770/Accommons/tars-root-pom/trunk/src/site/resources/settings/accor-eclipse-codestyle.xml Charger le fichier template dans le menu "Window/Preferences->Java->Code style->Code templates, puis personnaliser ce template. Fichier ici dans svn : http://57.200.1.171:7770/Accommons/tars-root-pom/trunk/src/site/resources/settings/accor-codetemplates. Fichier ici dans svn : http://57.200.1.171:7770/Accommons/tars-root-pom/trunk/src/site/resources/settings/accor-codetemplates.xml Dans le menu "Help/Software Updates" ou "Help/Install New Software..." suivant les versions d'Eclipse, ajouter le site pour svn http://subclipse.tig ris.org/update\_1.6.x

Et procéder à l'installation.

Créer un dossier "c:/projets/"

Faites votre premier checkout de projet dans ce dossier.Positionnez vous dans le dossier en ligne de commande,

```
svn co http://57.200.1.171:7770/TARS/AtacsOnTheWeb/trunk AtacsOnTheWeb
```

#### Puis configurer Eclipse pour svn :

Windows-> Preferences - Team - Item Svn : renseigner le use directory de config location au chemin du répertoire .subversion :

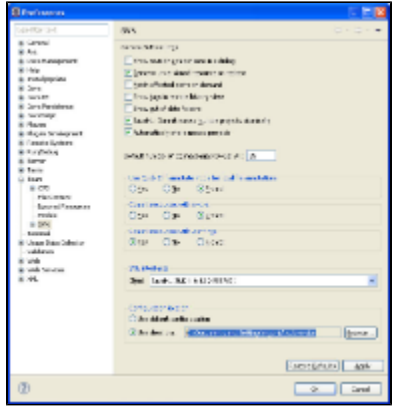

### Installation de subclipse.

Voir instructions. Utiliser l'update site : http://subclipse.tigris.org/update\_1.6.x.

#### **Optionnel : Installation de mylyn**

Via le Add Software : installer mylyn + connecteur Jira. Installer QC Mylyn, update site : http://qcmylyn.sourceforge.net/update/

| (Contraction)                                                                                                    | AL . 0                                          |
|----------------------------------------------------------------------------------------------------|-------------------------------------------------|
| Realistic Colleges<br>Oracle Instruction and Colleges                                                                  |                                                 |
| and the first or a second second second second second second second second second second second second second s        | n dard R. M.                                    |
| partie as                                                                                                    |                                                 |
| 200 121 pmm 52                                                                                                    |                                                 |
| 144                                                                                                    | ÷                                               |
| Ellen ok inizat seten i seller direct<br>Discover i italio<br>Discover i della discover di familia di setendora inizia | Chanten Hel en elser melle<br>sete canal, maler |
| 0                                                                                                    |                                                 |

Télécharger mylyn via l'update site : http://download.eclipse.org/tools/mylyn/update/e3.4(déjà inclus dans la version Helios d'Eclipse, donc pas besoin de le télécharger) et l'installer.

Cocher les items de mylyn à installer comme ci-après (version mylyn for Helios Eclipse) : url http://ac.eu.accor.net:8080/acbin

| E-set                                                                                                    |                                                                                                    | 11.1         |
|----------------------------------------------------------------------------------------------------|----------------------------------------------------------------------------------------------------|--------------|
| Available for the second second                                                                                                    |                                                                                                    |              |
| NAME (No below the traphototolyse of                                                                                                    | nye en yezhoù an e                                                                                                    | ALC: NO.     |
|                                                                                                    |                                                                                                    |              |
| Note         Image: State State St | Value           0.4.4.2         3.4.8.4.4.4.4.1           0.4.4.2         3.4.8.4.4.4.4.1           0.4.4.2         3.4.8.4.4.4.1           0.4.4.2         3.4.8.4.4.4.1           0.4.4.2         3.4.4.4.4.4.4.1           0.4.4.2         3.4.4.4.4.4.4.1           0.4.4.2         3.4.4.4.4.4.4.1           0.4.4.2         3.4.4.4.4.4.4.4.1           0.4.4.2         3.4.4.4.4.4.4.4.4.1           0.4.4.2         3.4.4.4.4.4.4.4.4.1.1           0.4.4.2         3.4.4.4.4.4.4.4.4.1.1           0.4.4.2         3.4.4.4.4.4.4.4.4.4.4.4.1.1           0.4.4.2         3.4.4.4.4.4.4.4.4.4.4.4.4.4.4.4.4.4.4.4 |              |
| AND AND AND AND AND AND AND AND AND AND                                                                                                    |                                                                                                    |              |
| liberaria finitati natara finalitati altara<br>Discorrecto chagos<br>granacidaçãos des desputat cherangementem                                                                                                    | Chronical Ref on descentions<br>where caused, consistent                                                                                                    |              |
| 0                                                                                                    |                                                                                                    | Into to Link |

Une fois installé et eclipse redemarré, aller dans Windows-> open perspective, sélectionner Planning.

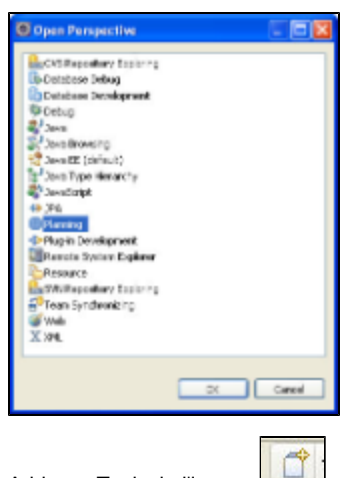

Add new Task via l'icone :

Cliquez ensuite sur Add Task Repository..., Next.

| A                                                                                                    | National States                                                                                                    |                                                                                                    | 0.0                 |
|----------------------------------------------------------------------------------------------------|----------------------------------------------------------------------------------------------------|----------------------------------------------------------------------------------------------------|---------------------|
| to be have been being been been by here be                                                                                                    |                                                                                                    |                                                                                                    |                     |
| CARLON RANGE REAL RANGES                                                                                                    |                                                                                                    |                                                                                                    | a story is a .      |
| Company Company Company of                                                                                                    | Company of Company of  |                                                                                                    | A REAL PROPERTY AND |
|                                                                                                    |                                                                                                    | A DOWN                                                                                                    |                     |
| A DECK AND AN ADDRESS AND ADDRESS AND                                                                                                    | and the second second se                                                                                                    |                                                                                                    |                     |
| anima British                                                                                                    |                                                                                                    |                                                                                                    |                     |
|                                                                                                    |                                                                                                    |                                                                                                    |                     |
| The second second second second                                                                                                    |                                                                                                    |                                                                                                    |                     |
| The second second second second second second second second second second second second second second second se                                                                                                    | of a second second seco |                                                                                                    |                     |
| Room strings of                                                                                                    | 1.52C 22C 02 20C 02-20                                                                                                    | - 1.0                                                                                                    |                     |
| and a set of the latter of the set of the set of the se | 1.00                                                                                                    |                                                                                                    |                     |
| and the second second second second                                                                                                    | £783.m                                                                                                    |                                                                                                    |                     |
| and an and the former to                                                                                                    |                                                                                                    |                                                                                                    |                     |
| and an arrest to a second second second second second second second second second second second second second s                                                                                                    |                                                                                                    |                                                                                                    |                     |
| a specie a monomorphic sella conser-                                                                                                    |                                                                                                    |                                                                                                    |                     |
|                                                                                                    |                                                                                                    | _                                                                                                    |                     |
| 1 percentation                                                                                                    | The summer of the summer of                                                                                                    |                                                                                                    |                     |
| The Second of Second Second Se |                                                                                                    |                                                                                                    |                     |
| and the second second s |                                                                                                    |                                                                                                    |                     |
| procession (1999)                                                                                                    |                                                                                                    |                                                                                                    |                     |
| Autors - an approach, the summer                                                                                                    | 3 Las.                                                                                                    |                                                                                                    |                     |
| and and a second second s                                                                                                    |                                                                                                    |                                                                                                    |                     |
|                                                                                                    |                                                                                                    |                                                                                                    |                     |
| Darland Barrish at                                                                                                    |                                                                                                    |                                                                                                    |                     |
| where we have a second second s                                                                                                    |                                                                                                    |                                                                                                    |                     |
| Street man 1 and Street in                                                                                                    |                                                                                                    |                                                                                                    |                     |
| prime an interior and it                                                                                                    |                                                                                                    |                                                                                                    |                     |
| action and filter and the                                                                                                    | i man i                                                                                                    |                                                                                                    |                     |
| a second of the conditionage which in the party of                                                                                                    |                                                                                                    |                                                                                                    |                     |
|                                                                                                    |                                                                                                    |                                                                                                    |                     |
|                                                                                                    |                                                                                                    |                                                                                                    |                     |
| - the second sector care building on any                                                                                                    |                                                                                                    | Spin-such Thats                                                                                                    |                     |
|                                                                                                    |                                                                                                    | A REAL PROPERTY AND A REAL PROPERTY AND A REAL |                     |
|                                                                                                    |                                                                                                    |                                                                                                    |                     |

#### Puis Quality Center, Next.

| Add Task Repusitory                                                                                        |        |
|----------------------------------------------------------------------------------------------------|--------|
| failed: a task rependency type<br>Tou on cometto an existing account using one of the installed connectors |        |
| Thegetin (pagente 2.0 and later)                                                                           |        |
| Distal Hoe Correctors                                                                                      |        |
| <bek next=""> Proh</bek>                                                                                   | Caroal |

Mettre à jour les champs de la fenêtre de connexion à Quality center tel que ci-dessous, avec le user/password adapté, cliquer sur finish :

| Tanan Ray Hory                                                                                                    |        |
|----------------------------------------------------------------------------------------------------|--------|
| Connection Collarity Colors (Fill                                                                                                    |        |
| The start of the second start is a local time to be a second start.                                                                                                    | 100    |
| the result of the providence of the control and the second                                                                                                    |        |
|                                                                                                    | -      |
| Intel Ministerior of OCabe?                                                                                                    |        |
| salari (Dece                                                                                                    | inini. |
| set & return                                                                                                    |        |
| ranati And Hiled                                                                                                    | hanni  |
| - Address for itrage                                                                                                    |        |
| Long and generative                                                                                                    |        |
| Tests Highlight                                                                                                    |        |
| 1001 0.000                                                                                                    |        |
| H'4                                                                                                    |        |
| Come Taylor                                                                                                    |        |
| manufactures and an example.                                                                                                    |        |
| 200                                                                                                    |        |
| Disalisanged                                                                                                    |        |
|                                                                                                    |        |
| * Paul - Avenue Analysis                                                                                                    |        |
| President and and and the shares and                                                                                                    |        |
| PVD-LONG                                                                                                    |        |
|                                                                                                    |        |
| THE REPORT                                                                                                    |        |
| The second second secon                                                                                                    |        |
| Den trajko tena<br>Jero                                                                                                    |        |
| And Repairs Inter-<br>ances                                                                                                    |        |
| Con to be a construction of the construction of the construction o                                                                                                    |        |
| Charles Contract Contract Cont                                                                                                    |        |
| Charles and Charles and Charle                                                                                                    |        |
| Control of the second second sec                                                                                                    |        |
| Charles Constant Constant Cons                                                                                                    |        |
| Constanting of the second second seco                                                                                                    |        |
| Constanting of the second second seco                                                                                                    |        |
| Constanting                                                                                                    |        |
| Constanti Las<br>Anti-<br>Seconstanti<br>Constanti<br>Constanti |        |
| Constant 20                                                                                                    |        |

Sélectionner le repository précédemment configuré, Finish..

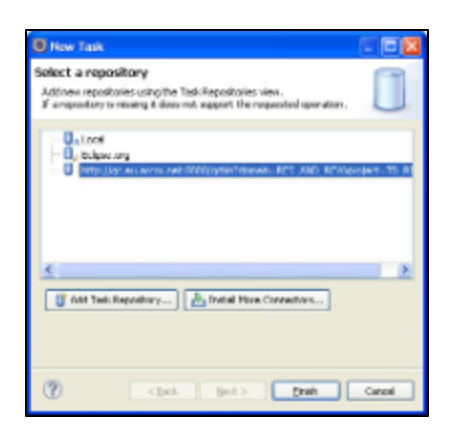

## Configuration de l'encoding dans eclipse

Les développements se font sous windauze mais la compilation et l'exécution elle sous unix.

Et unix ne connait pas l'encoding propriétaire de windauze (cp1252)

Donc un fichier source contenant des caractères accentués (encodés en widauze pourra générer des erreurs de compilation sous unix). Ou encore un caractère § utilisé comme séparateur ne fonctionnera pas sous unix.

|                              |                                       |                | 11 Proc 13 M |
|------------------------------|---------------------------------------|----------------|--------------|
| And the second second second | · · · · · · · · · · · · · · · · · · · | indexes into a |              |
|                              |                                       |                |              |
|                              |                                       |                |              |

## Configuration compilateur sous eclipse.

Dans Windows -> Preferences Java -> Compiler -> Errors/Warnings Deprecated and restricted API Forbidden Reference (access rule) doit être à warning ou ignore mais pas errors.

## Maven

Telecharger maven : download Dezipper dans "c:\apache-maven-\$Version" Lire les information disponibles ici : http://57.200.214.180:10080/ Recopier le fichier settings.xml : Maven Repository Manager ou le télécharger ici (click droit + enregistrer sous...) Le placer dans "C:\Documents and Settings\<vous>\.m2\", et y remplacer votre login/pass de Nexus (Créer le repertoire .M2 si n'existe pas).

NB:

- \$Version est *Release Notes* disponible sur le site d'Apache Maven;
- Si vous utilisez un mirror, il faut eviter de faire pointer le repository local dans c:\users\..... mais plutot vers c:\m2-repo

## Variables d'environnement

Créer une variable d'environnement M2\_HOME=C:\apache-maven-\$Version,

- puis une autre pour ameliorer les performances MAVEN\_OPTS=-Xmx512m -Xms512m
  - PermGen Space + Encodage avec "tomcat-maven-plugin": ca permet d'éviter les problèmes d'encodage UTF-8 et PermGen Space
     MAVEN\_OPTS = "-Xms512m -Xmx512m -XX:PermSize=256m -XX:MaxPermSize=512m -Dfile.encoding=UTF-8"

Modifier la variable d'environnement PATH et y rajouter ";%M2\_HOME%\bin"

## Plugin m2eclipse

Cf doc : http://m2eclipse.sonatype.org/installing-m2eclipse.html. Installer core et extras :

- core : http://m2eclipse.sonatype.org/sites/m2e
  extras : http://m2eclipse.sonatype.org/sites/m2e-extras

Plus d'info : Installer le plugin m2eclipse

Z:\Informatique\DGSIT\DPT-VDM\\_\_\_\_TARS \_\_\_\_\Outils